考生操作手册 目录: (点击跳转操作页面) 杭州生芽教育科 4.1 下载注册钉钉 4.2 加入"钉钉"考试平台 4.3"钉钉"个人信息设置 4.4 考试资料提交 4.5 参加线上面试 杭州生芽教育

4.1 下载注册钉钉

(如已完成登陆"钉钉"即可)

请考生下载安装"钉钉"软件,并使用报考系统中预留的网络远程考试手机号码进行注册。扫码如图:

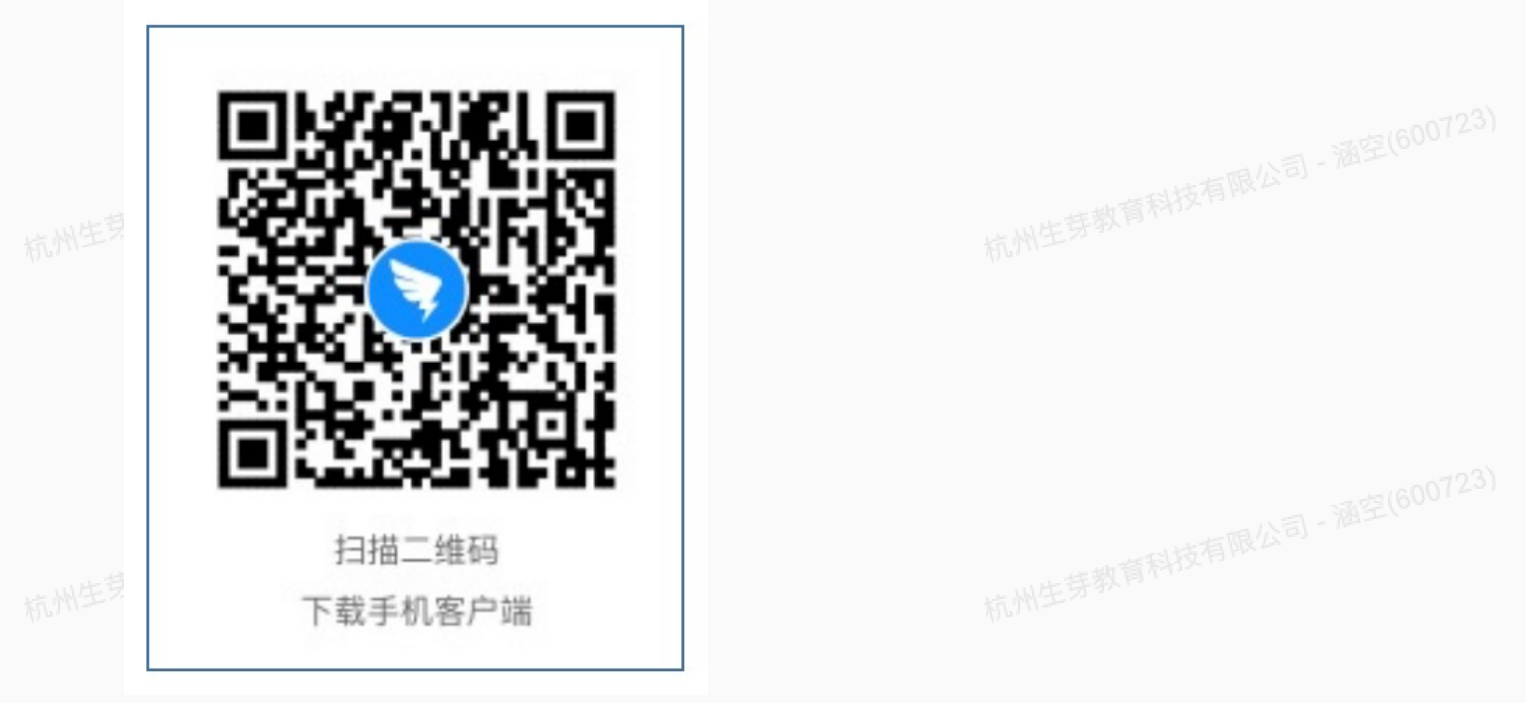

#### 注册流程如下图所示

| 14-03 @ 100%+ |   | ++<br>→ → → → → → → → → → → → → → → → → → →            | • 100% • +                             |                                                                                                    |                                                                                                   |             |
|---------------|---|--------------------------------------------------------|----------------------------------------|----------------------------------------------------------------------------------------------------|---------------------------------------------------------------------------------------------------|-------------|
|               |   | ◆ 14.02 @ 100%<br>注册钉钉<br>确认手机号<br>调和以手机号的是否正确:<br>+86 | → ・・・・・・・・・・・・・・・・・・・・・・・・・・・・・・・・・・・・ | 14.02 ● 100% ・<br>**至手机:<br>@不知论记题?<br># #dr###@@#                                                                                | •네 中國电話     ● 100%       请设置密码       효율總明月子和以北与电話以北登表       第6       请输入密码       星960年時、不振全員学母或数学 | ·#3(600723) |
| 钉钉平台注册        | Ð | Ⅲ新输入手机号<br>借认 ① ① ② ② ③ ③ ③ ③ ③ ③ ③ ③ ③ ③ ③ ③ ③ ③ ③ ③  | <u>1</u><br><u>4</u><br>оні<br>Ролз    | 2         3           АКС         ОТР           5         6           УКL         9           10V         9           0         👁 | q w e r t y u i o p<br>a s d f g h j k l<br>☆ z x c v b n m ≪<br>123 ♀ space Done                 | 121         |

# 4.2 加入"钉钉"考试平台

学校将统一邀请参考学生加入考试平台(注意:平台加入手机号为报考系统中预留网络远程考试手机 号)

为保证后续组织邀请顺利,请关闭个人设置隐私界面内"团队添加我时需要验证"功能(操作),或及 时通过邀请认证。

| 中国电信 🗢 17:26         | • 39% <b>•</b><br>B <b>&amp; +</b> | ・111 中国电信 🗢 17:01                    | @ 51% <b>•</b><br>(B) (C) + | - III 中国电信 ◆ 17:01<br>く钉钉 团队邀请 | 51% |
|----------------------|------------------------------------|--------------------------------------|-----------------------------|--------------------------------|-----|
| Q 搜索                 |                                    | Q 搜索                                 |                             | 通空邀请你加入<br>第3                  | 人成  |
| 日历 🗹 待办              | 🖇 ding 📵                           | <ul> <li>日历</li> <li>任 待办</li> </ul> | b 🖇 DING 🚺                  |                                |     |
| 2 C 🖻                |                                    |                                      |                             |                                |     |
|                      | >                                  | 置顶                                   | >                           |                                |     |
|                      | >                                  | 单聊                                   | >                           |                                |     |
| I.                   | >                                  | 君羊耶卯                                 | >                           |                                |     |
| F                    | >                                  | 工作                                   | >                           |                                |     |
| 动加入网络远程              | 考试平台。                              | 收到网络远程考                              | <b>;试平台邀请</b> >             |                                |     |
| <b>钉钉小秘书</b><br>欢迎加入 | 17:25                              | <b>团队邀请</b><br>来自第五)********         | 17:02                       |                                |     |
| í息免打扰                | >                                  | 消息免打扰                                | >                           |                                |     |
| ▲ 宋子J 抗              | >                                  | <b>○</b> 分组                          | 管理                          |                                |     |
|                      | 1 Ø                                | 88 SJ 🤨                              | 1 0                         |                                |     |

杭州生芽教育科技有限公司 - 涵空(600723) 杭州生芽教育科技有限公司 - 涵空(600723) 杭州生芽教育科技有限公司 - 涵空(600723)

#### 关闭隐私验证设置

消息 - 头像 - 设置 - 隐私 -团队添加我时需要验证(开关关闭-呈灰色)

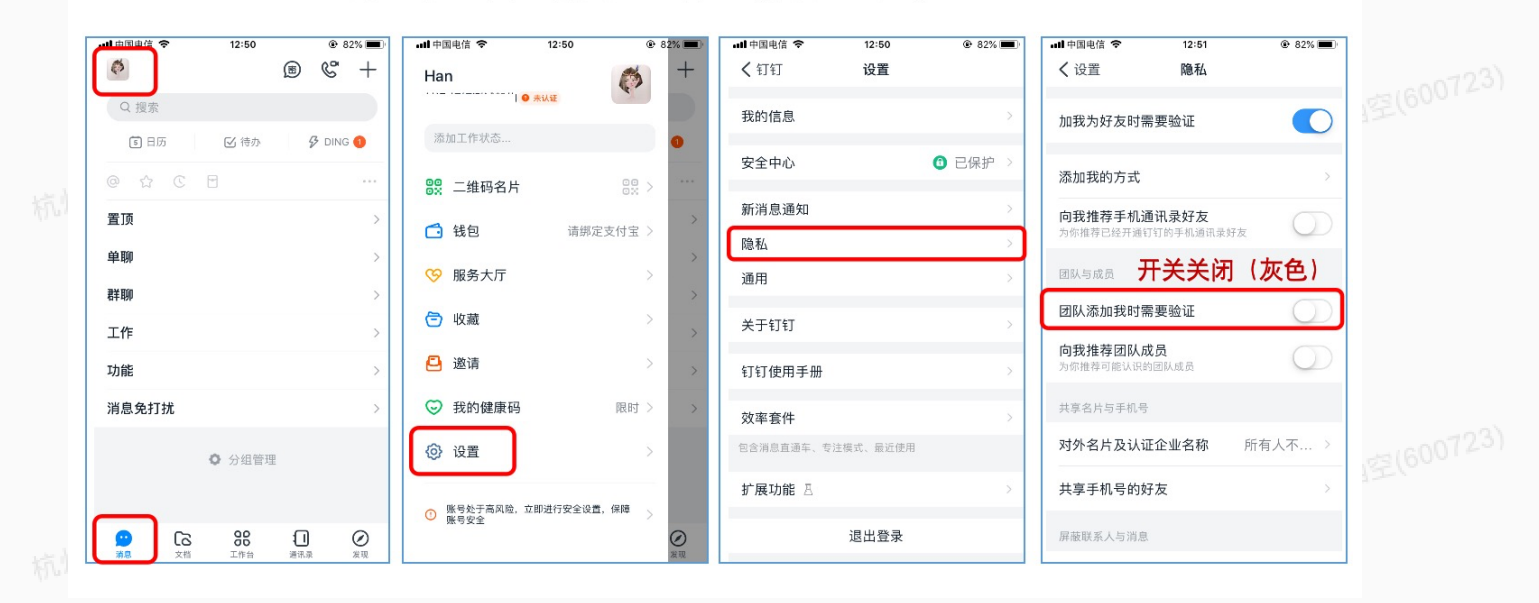

注意:考试组织学校授权认证组织,显示【高级认证】

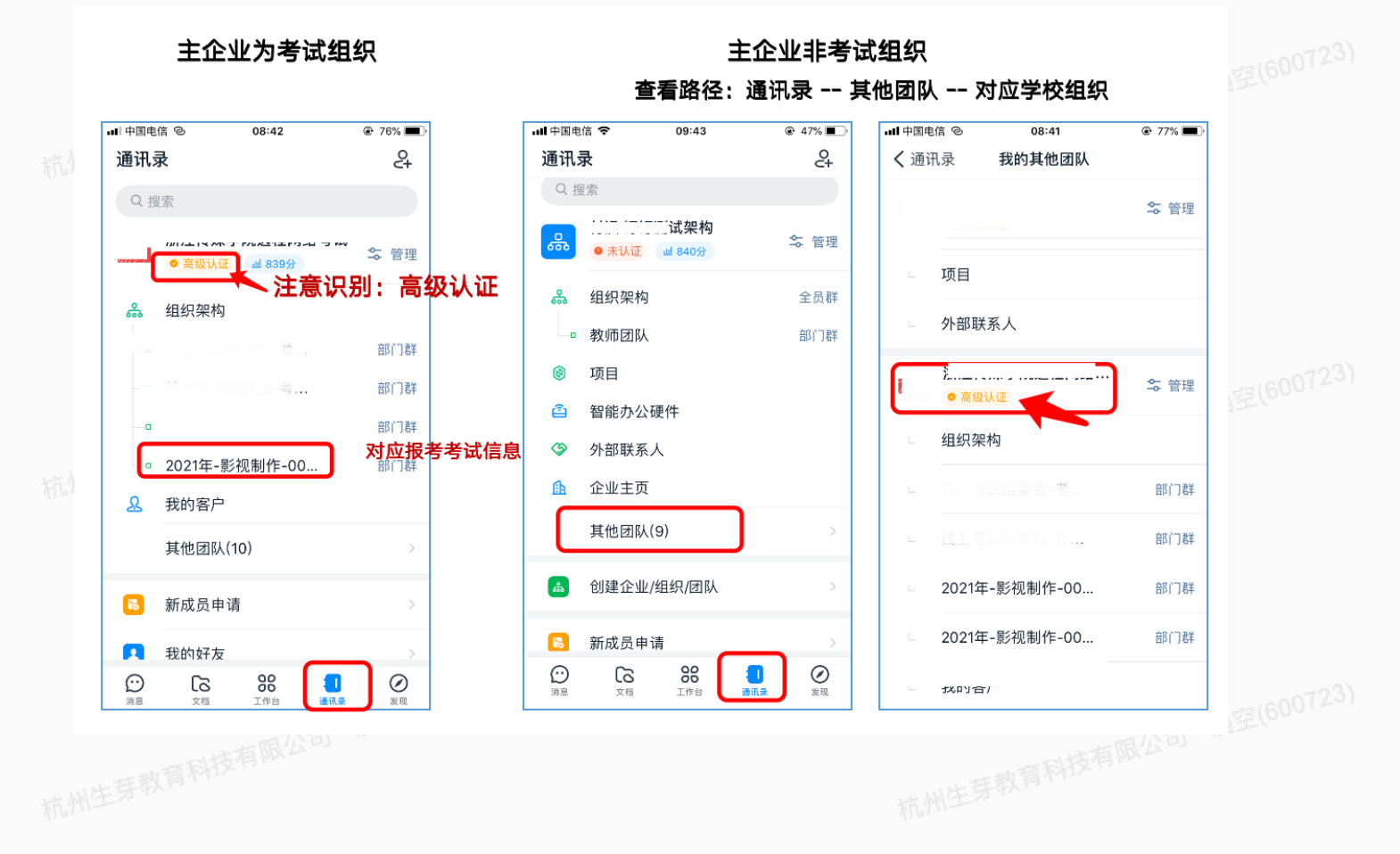

4.3 "钉钉"个人信息设置

## 完成钉钉个人昵称修改、实人认证

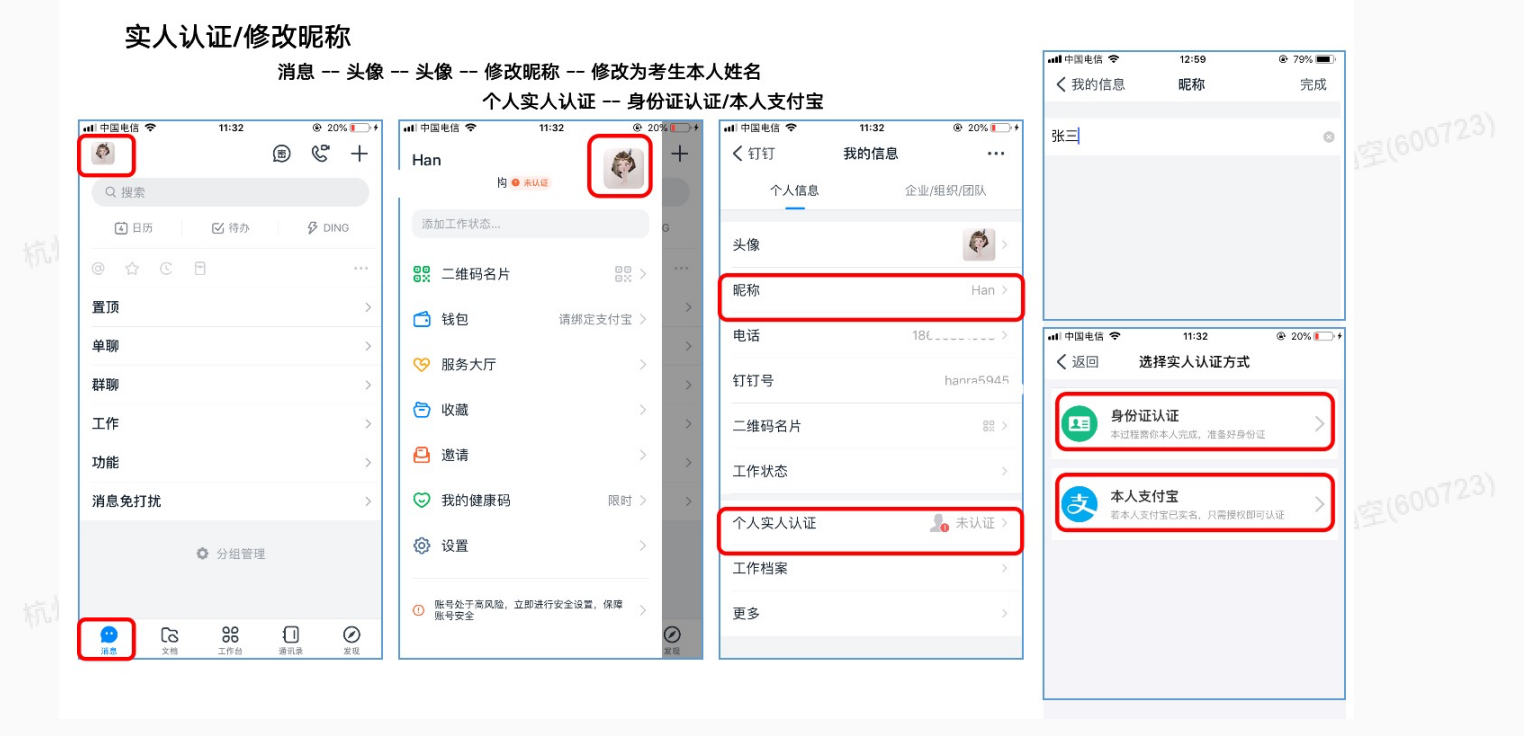

## 二 切换个人组织主企业

#### 更换主企业

消息 - 头像 - 头像 - ··· - 切换主企业 - 设为主企业 注意: 主企业切换每月有次数限制,不要反复尝试修改

| 151  | ·Ⅲ中国电信 🗢 10:39           | ۲               | 81% 🔳   | all中国电信 🗢 10:3                                                                  | ) @ 81% 🔳 (     | all 中国电信 🗢  | 10:39   | @ 80% <b>=</b> | all 中国电信 🗢 | 10:39 | @ 80% 🔳 | all 中国电信 🗢                             | 10:39   | @ 80% 🔳  |  |
|------|--------------------------|-----------------|---------|---------------------------------------------------------------------------------|-----------------|-------------|---------|----------------|------------|-------|---------|----------------------------------------|---------|----------|--|
| 1001 | Ø                        | )<br>(B)<br>(C) | +       | Han                                                                             | ( <b>*</b> ) +  | <b>く</b> 钉钉 | 我的信息    |                | く 我的信息     | 更多    |         | く返回                                    | 主企业     |          |  |
|      | Q 搜索                     |                 |         | 11 11 11 11 11 11 11 11 11 11 11 11 11                                          |                 | 个人信息        | 企业/     | 组织/团队          | 权益说明       |       |         | 你的帐号加入了 1                              | 0个团队/企业 |          |  |
|      | 🕅 日历 🛛 倍办                | ₿ DI            | NG      | 添加工作状态                                                                          | G               | 头像          |         | 6              |            |       |         | 1 <b>栗</b><br>国际                       | 9<br>9  | 主企业      |  |
|      | @ \$ C E                 |                 |         | 88 二维码名片                                                                        | 00<br>0X > ···· | 40.7h       |         |                | 切换主证业      |       | ت       |                                        | (       |          |  |
|      | 置顶                       |                 | >       | 「 雄句                                                                            |                 | WEND        |         | Han >          |            |       |         | U.m.m.m., vorski                       | L       | 设为主企业    |  |
|      | 单聊                       |                 | ×       | · · · · · · · · · · · · · · · · · · ·                                           |                 | 电话          | 186     | 05° 3>         |            |       |         | 8<br>5                                 |         | 作材 设为主企业 |  |
|      | 群聊                       |                 | >       | ₩ 服务入门                                                                          | >               | 钉钉号         |         | h              |            |       |         | 12 FA                                  |         |          |  |
|      | 工作                       |                 | >       | 🖻 收藏                                                                            | > >             | 二维码名片       |         | 88 >           |            |       |         | 高校样板间<br>団队                            |         | 设为主企业    |  |
|      | 功能                       |                 | 2       | 🔁 邀请                                                                            | > >             | 工作状态        |         |                |            |       |         | 1                                      | 九州7     | 节着 设为主企业 |  |
|      | 消息免打扰                    |                 | >       | 受 我的健康码                                                                         | 限时 > >          |             |         |                |            |       |         |                                        |         |          |  |
|      |                          |                 | (3) ia= | >                                                                               | 个人实人认证          |             | 🎭 未认证 > |                |            |       | 设为主企业   |                                        |         |          |  |
| 抗门   | <ul> <li>分组管理</li> </ul> | £               |         | e ua                                                                            |                 | 工作档案        |         | >              |            |       |         | We have able able of the second second |         |          |  |
| 110. |                          |                 |         | 滕号处于高风险,立即进行委     滕号安全     滕号安全     杨子弟, 如此, 如此, 如此, 如此, 如此, 如此, 如此, 如此, 如此, 如此 | 全设置, 保障         | 更多          |         | >              |            |       |         | 认证企业, v4等级                             |         |          |  |
|      |                          |                 | 0       |                                                                                 | 22.95           |             |         |                |            |       |         | hi nati                                | t       |          |  |

### 三 考前实人认证授权

系统通知(小秘书): 邀请实人认证 -- 立即认证 -- 同意授权

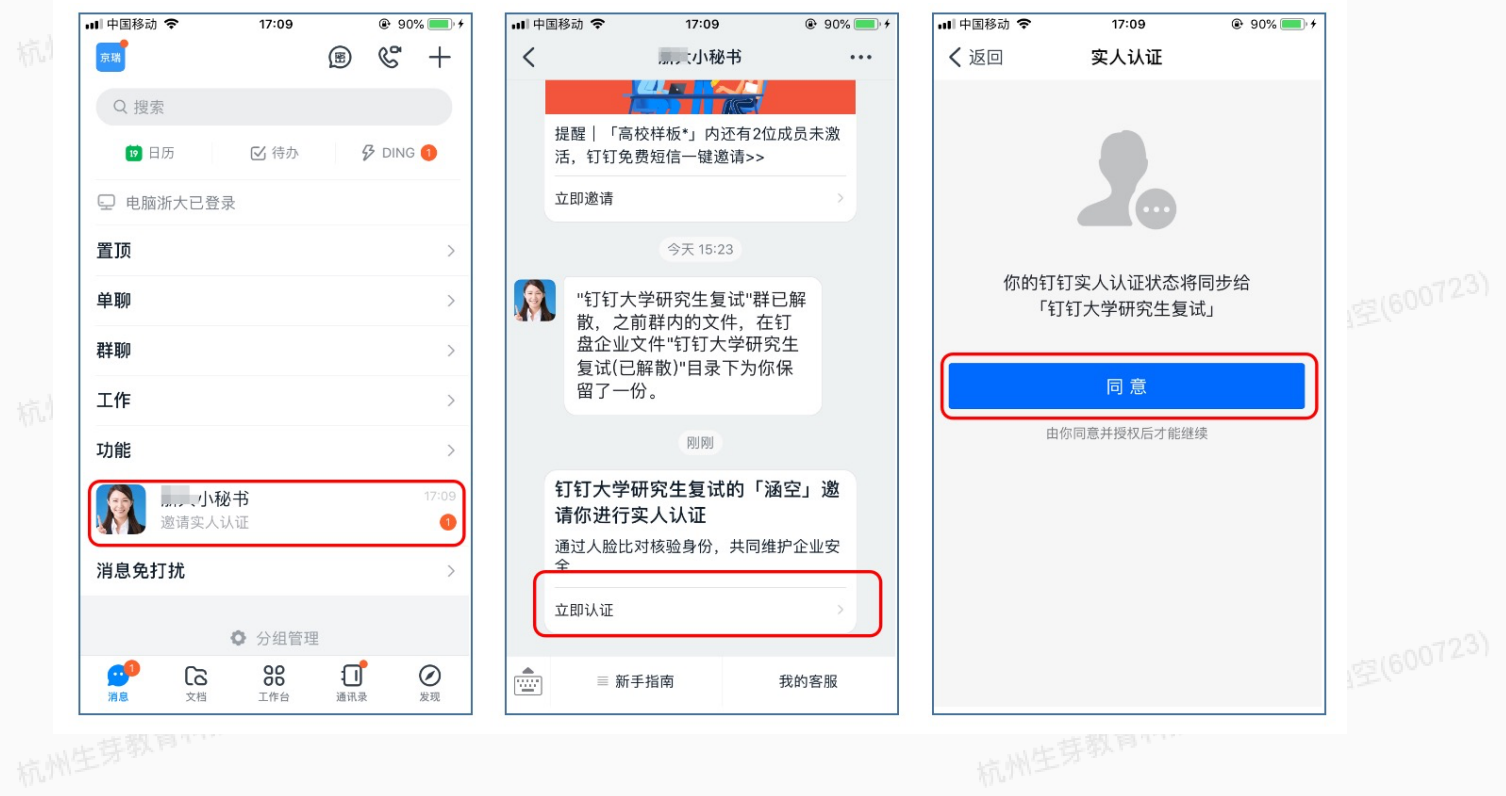

4.4 考试资料提交 生芽教育科技有限公司 - 涵空(600723) 一 个人信息考试信息确认

注意:核实个人信息无误后点击确认(姓名、准考证号、手机号、身份证号)

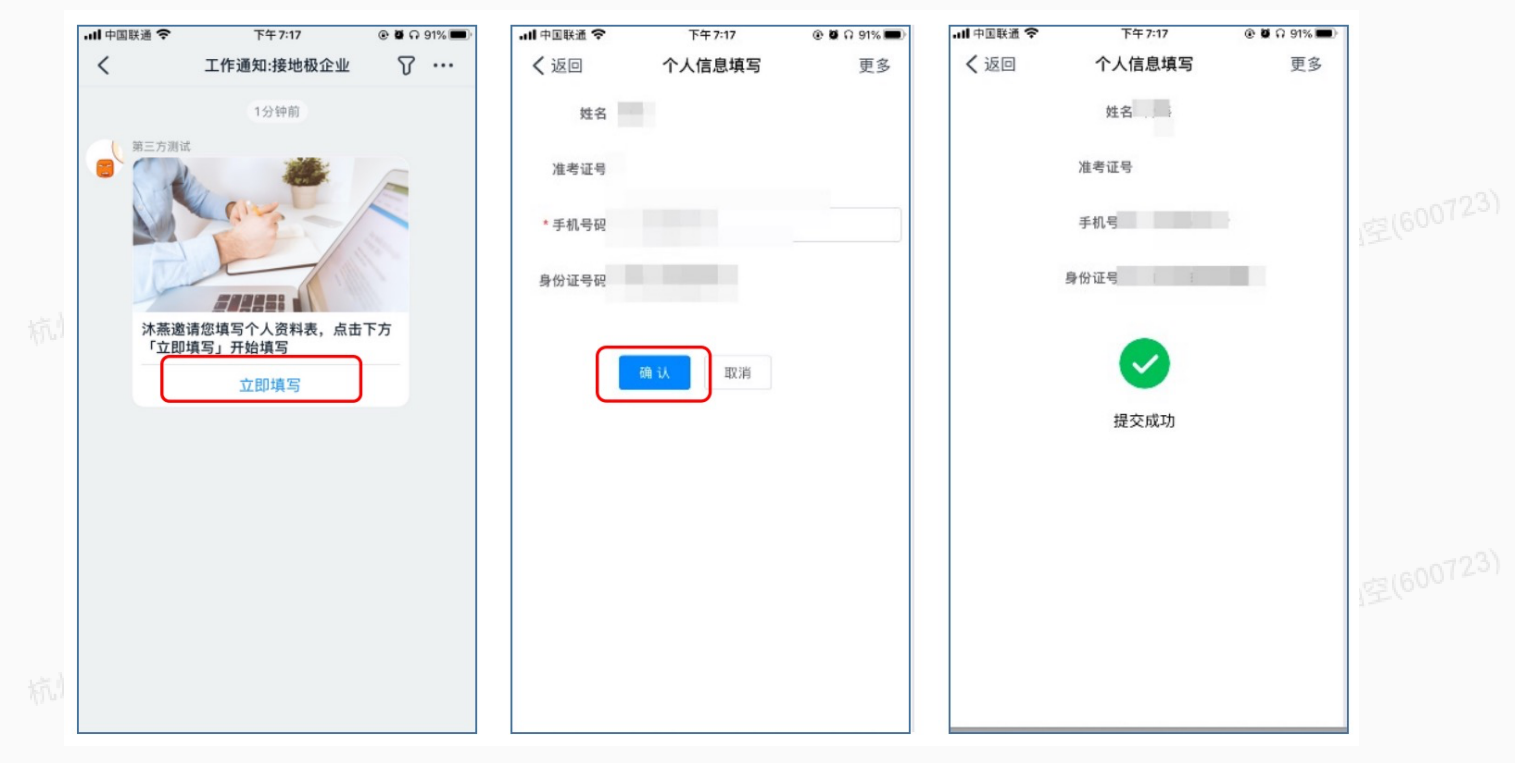

#### 在线签订个人承诺书

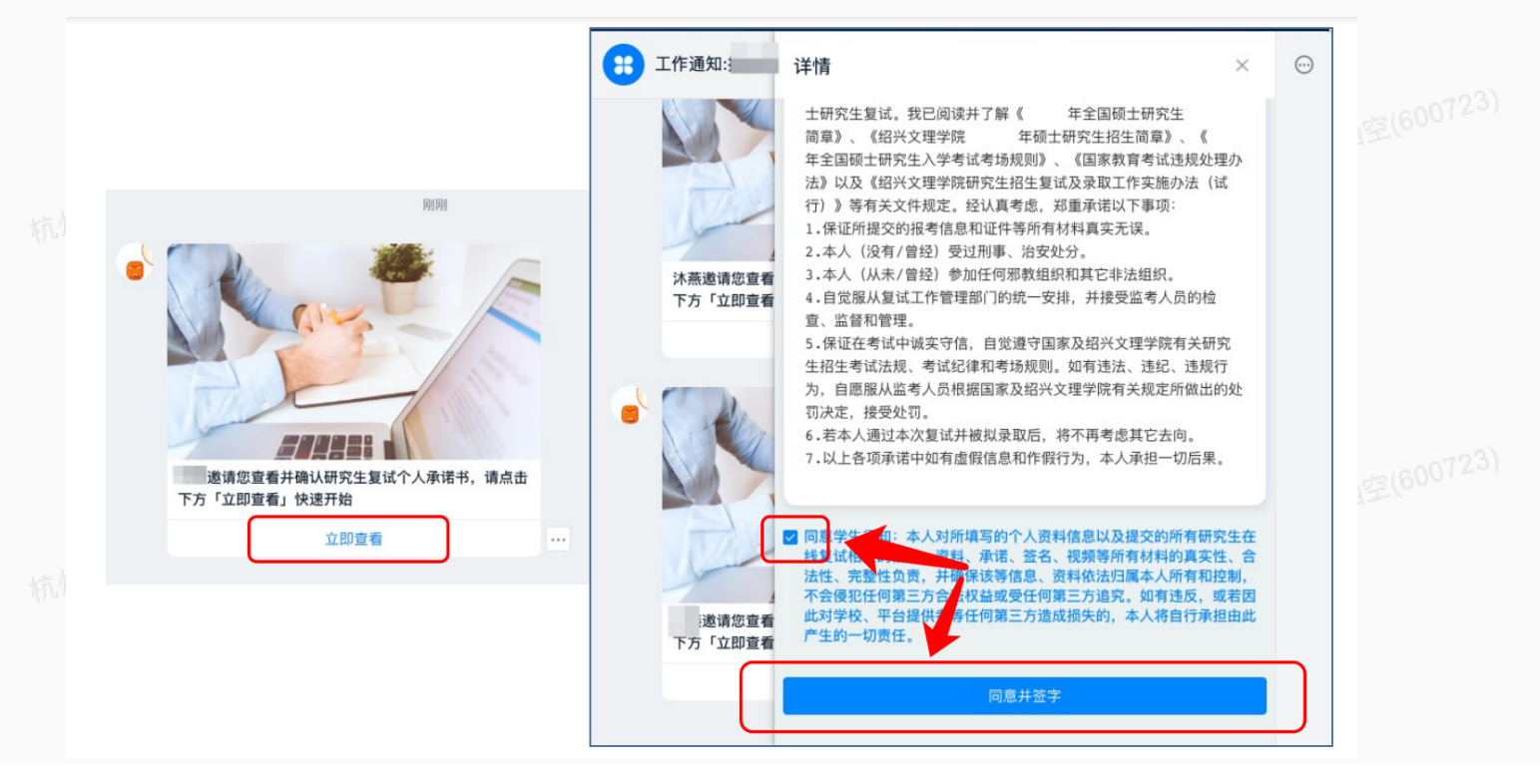

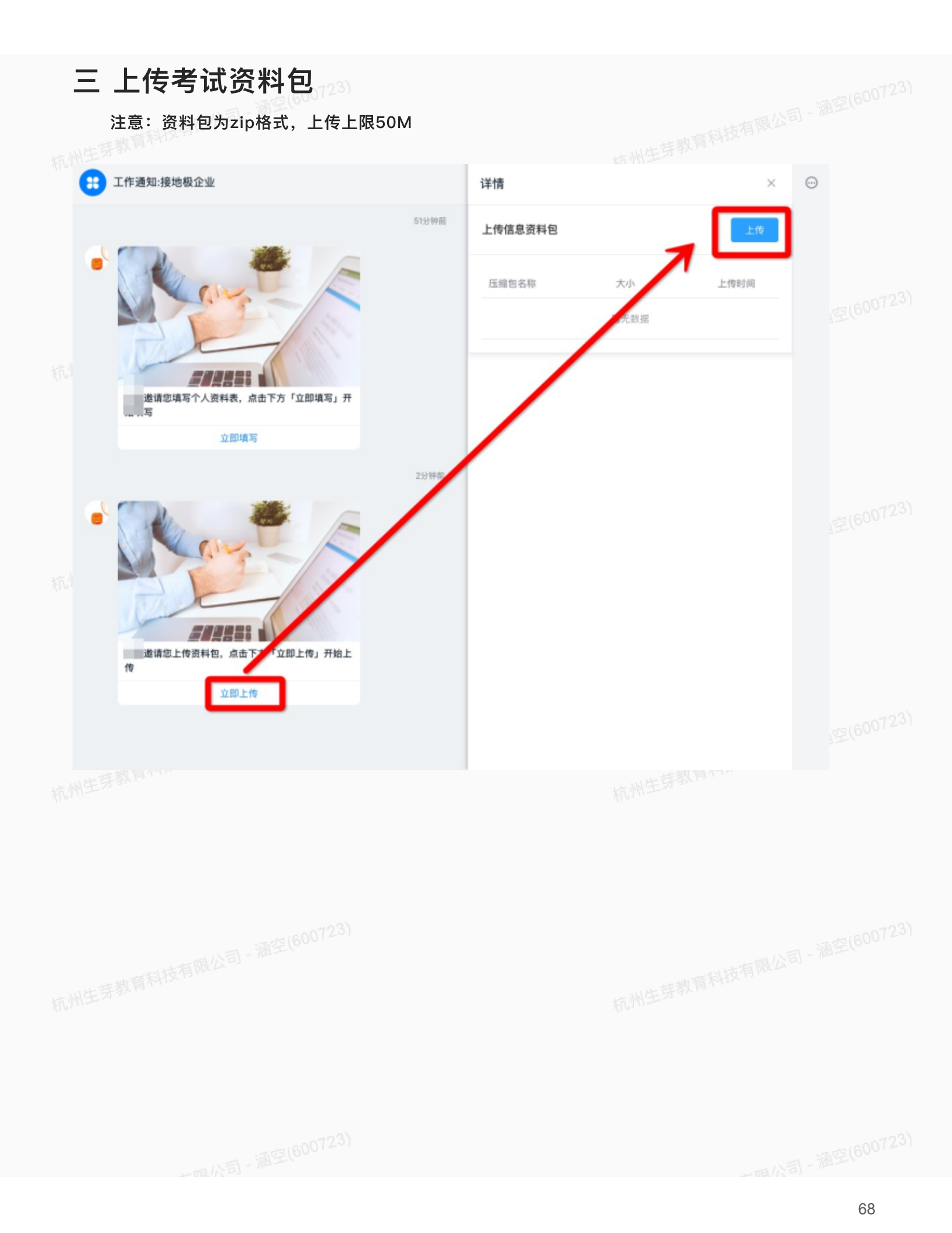

# 4.5 参加线上面试

一 进入线上面试

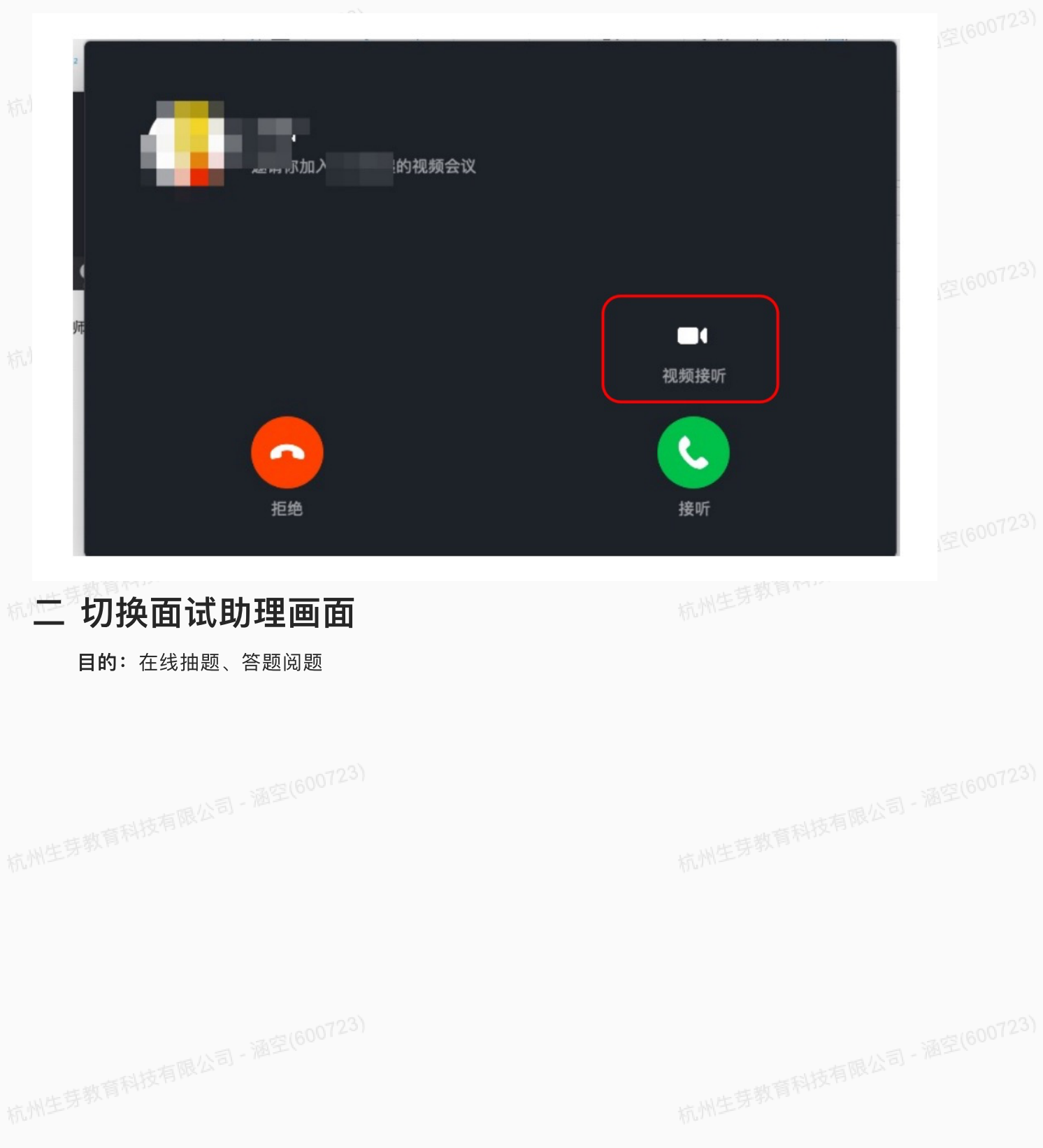

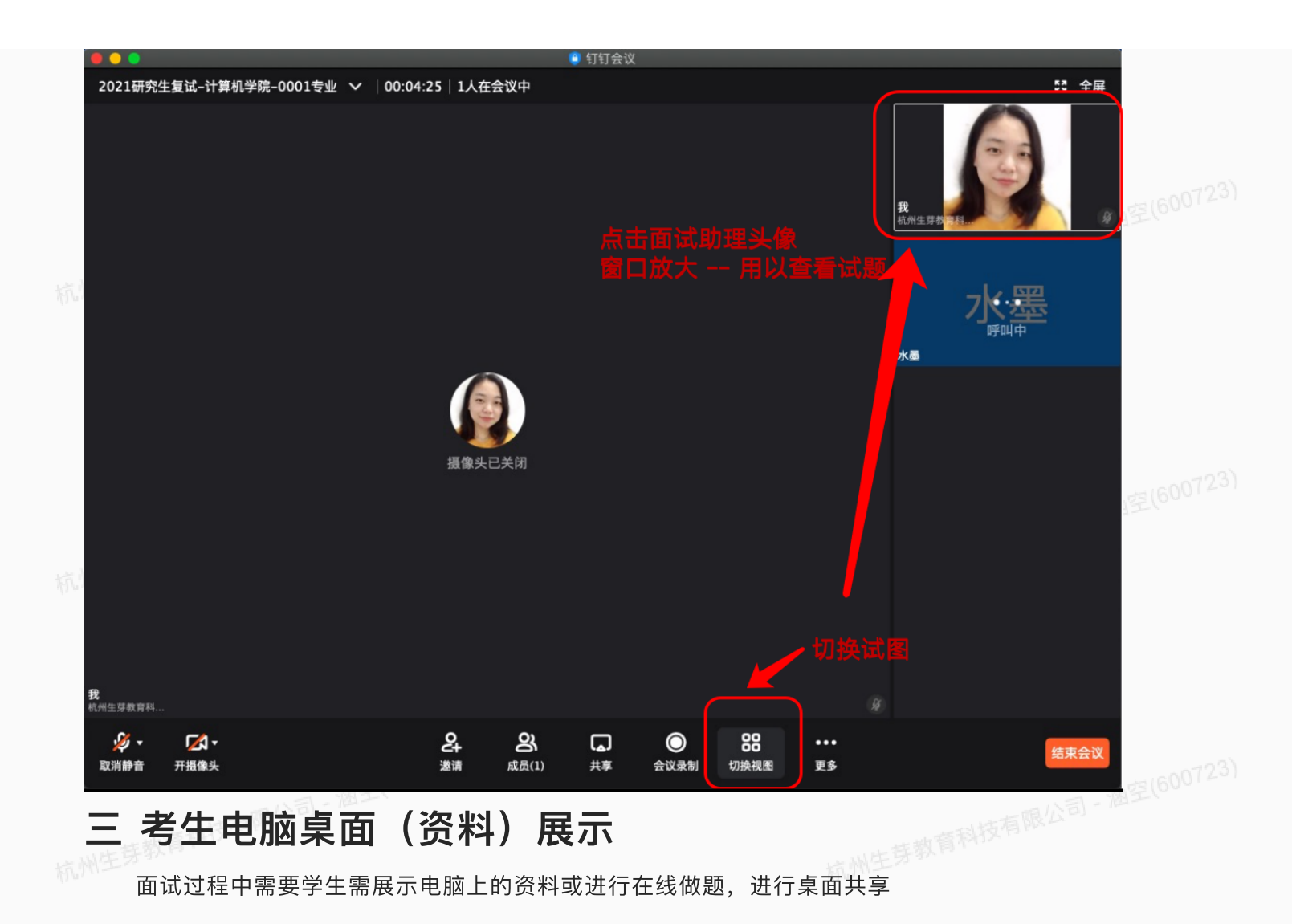

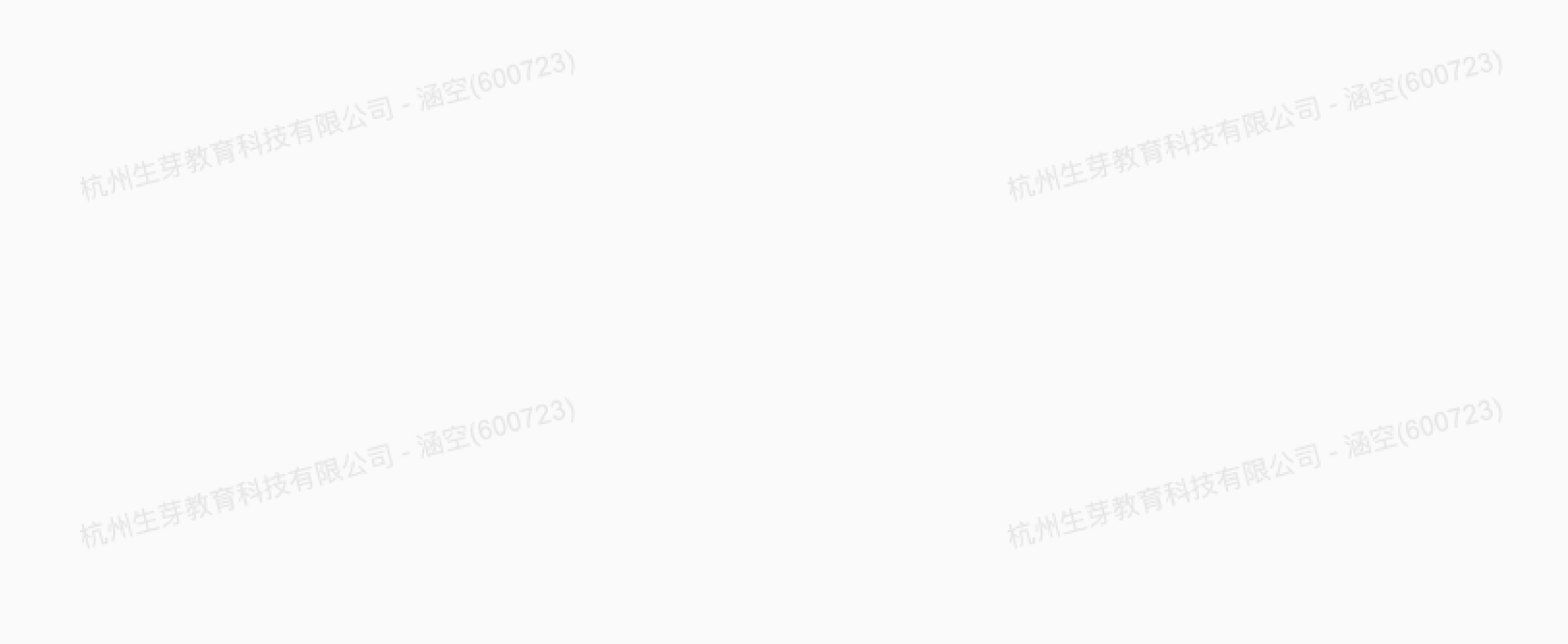

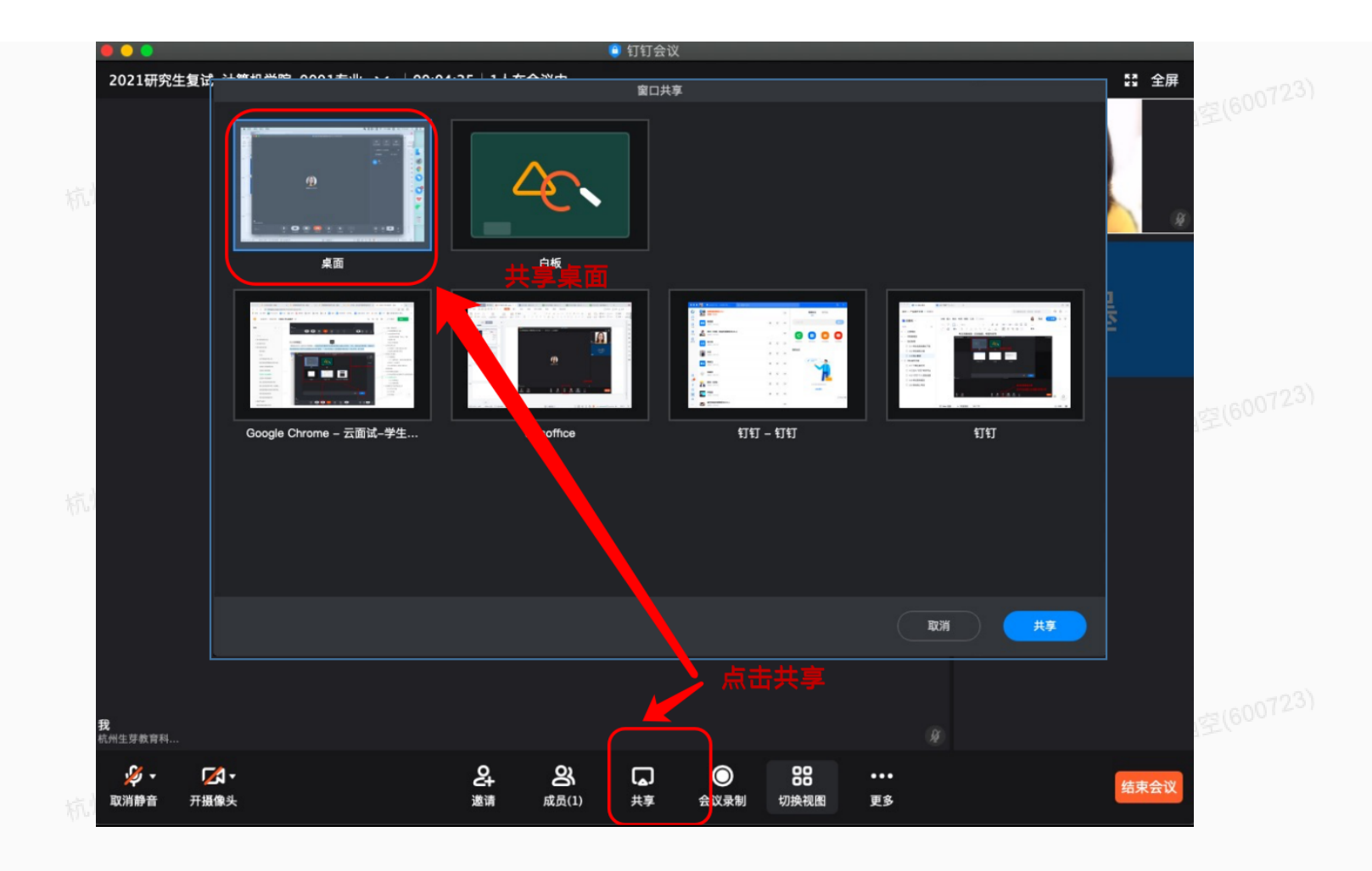

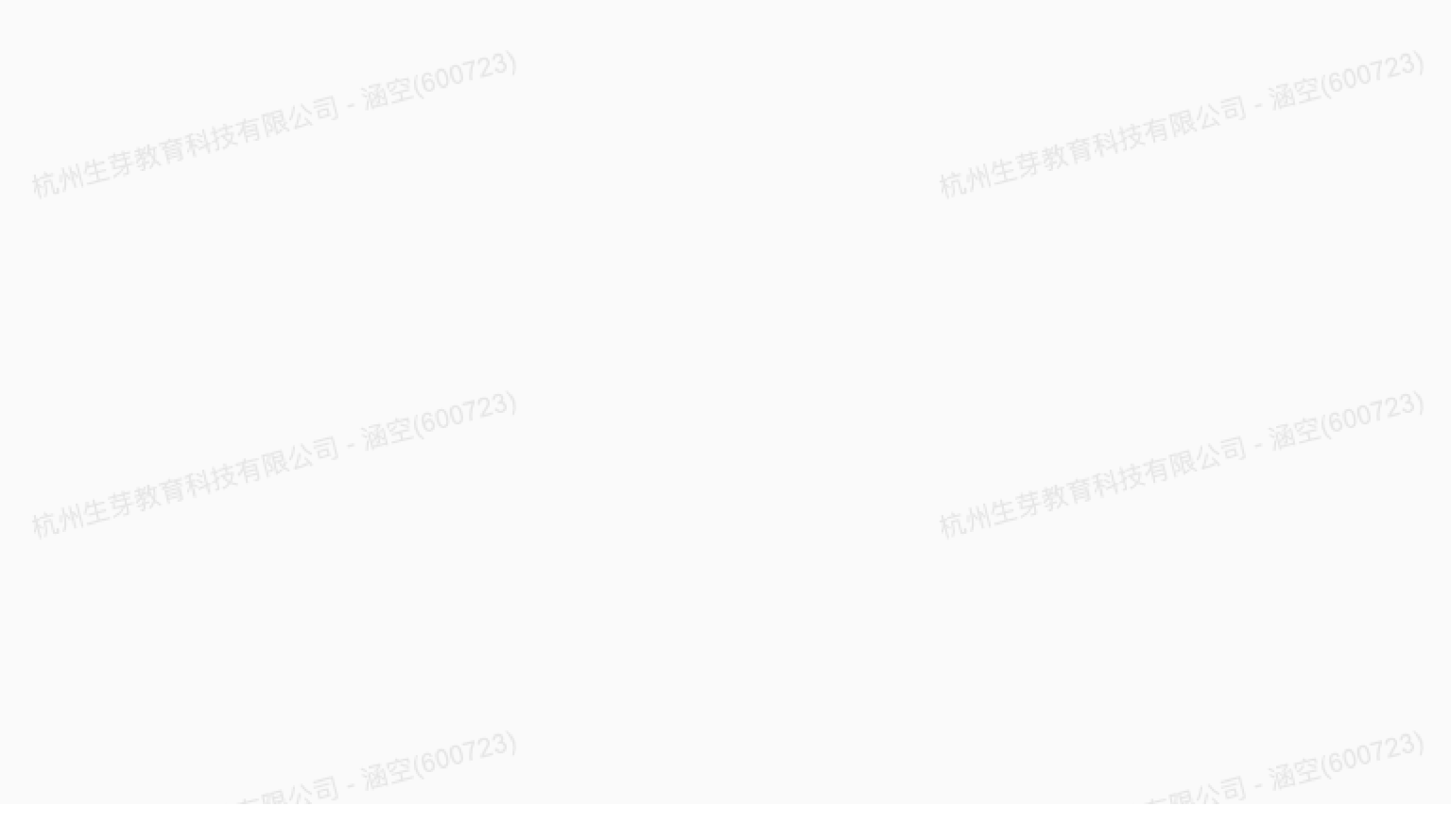